## (1) 六稜同窓会WEB決済システムにアクセスし、支払いの手続きを開始する

| 畑レスキャンを開始レス下さい | *1. |  |
|----------------|-----|--|
| 押して支払いを問始しててさい | さい  |  |

まず六稜同窓会WEB決済システム(<u>http://payment.rikuryo.or.jp/</u>)にアクセスし、「六 稜同窓会年会費を払う」ボタンをクリックします。

以降の手順で会員番号の入力が必要となりますので、お手元に会員番号の準備をされます ようお願いします。

(2) 必要事項を記入し、確認画面へ進む

| ♦会員情報を入             | カして下さい                                                                                                    |
|---------------------|----------------------------------------------------------------------------------------------------|
|                     | -<br>頁目となります。                                                                                                |
| お支払い内容              | 六碳同窓会平成25年度年会費(3000円)                                                                                        |
| お名前 😤               | 例:六稷太郎                                                                                                    |
| フリガナ 🜸              | 例:リクリョウ タロウ                                                                                                  |
| メールアドレス 🜸           | 例:taro@rikuryo.or.jp                                                                                         |
| 電話番号 🔶              | 例:06-1234-5678                                                                                               |
| 会員番号 <mark>※</mark> | 例:123-456<br>*会員番号は払込用紙に記載されています。<br>お分かりにならない場合は、同意会事務局(業務日:月〜金10:00〜17:00)<br>までお問い合わせ下さい。TEL:06-6306-0374 |
| 偏考機                 | 住所変更等多ればご記入ください                                                                                              |
|                     | ☑ 自動引き落としを行う 3 エックすると毎年4月1日に当該年度分の年会費が自動引き落としされます                                                            |
|                     | 種認識面へ                                                                                                    |

お名前、フリガナ、メールアドレス、電話番号、会員番号を入力し、「確認画面へ」ボタンをクリックします。

この際に「自動引き落としを行う」というチェックボックスにチェックをされますと、今回の支払い以後毎年4月1日に当該年度分の年会費が自動で引き落としされます。年会費の払い忘れを防ぐことができますので是非ご利用下さい。

## (3)「支払いを行う(paypalサイトへ移動します)」ボタンをクリック

| step1:支                              | 払い開始                                | step2:会員情報入力                                             | step3:paypalにてお支払い                 | step4:完了 |
|--------------------------------------|-------------------------------------|----------------------------------------------------------|------------------------------------|----------|
| ♦ 入力情報                               | の確認                                 |                                                          |                                    |          |
| 下記の内容でお支持<br>よろしければ「支持               | ムいを行います。<br>ムいを行う」を押し               | てクレジットカード入力画面へ進ん                                         | で下さい。                              |          |
| お支払い内容                               | 六稜同窓会平)<br>毎年の自動引                   | 或25年度年会費(3000円)<br>き落とし:有                                |                                    |          |
| お名前                                  |                                     |                                                          |                                    |          |
| フリガナ                                 |                                     |                                                          |                                    |          |
| メールアドレス                              |                                     |                                                          |                                    |          |
| 電話番号                                 |                                     |                                                          |                                    |          |
| 会員番号                                 |                                     |                                                          |                                    |          |
| 備考欄                                  |                                     |                                                          |                                    |          |
| 麦同窓会クレジット<br>イバルヘクレジット<br>- ジットカード情報 | 決済システムはクし<br>カード登録を行うる<br>は、決済会社ペイノ | ンジット決済システムペイパルを利<br>ことで、クレジット決済が可能とな<br>パルが完全に管理し、第三者がカー | 用しています。<br>ります。<br>ド番号を知ることはできません。 |          |
| まれいた行う                               | (paypalttイトへ称)                      | thi, train                                               | カ内突を修正する                           |          |

入力されました情報が正しいことを確認し、「支払いを行う(paypalサイトへ移動しま す)」ボタンをクリックします。

クリックしますと外部サイトへ移動いたしますが正常な挙動ですのでご安心下さい。

(4) 「PayPalアカウントの作成」をクリック

| 大阪府立北野高等学校六稜同窓会 |                                                                                                    |           |
|-----------------|----------------------------------------------------------------------------------------------------|-----------|
| お客さまの注文の明細      | 支払い方法を選択する                                                                                                    |           |
| 説明<br> <br>     | <ul> <li>PayPalアカウントから支払う</li> <li>アカウントにログインしてお買い物を充了する</li> <li>メール</li> <li>PayPal/12,7ード</li> <li>ログイン</li> <li>メールアドレスまたはパスワードをお忘れの場合</li> <li>シールアドレスまたはパスワードをお忘れの場合</li> <li>シールアドレスまたはパスワードをお忘れの場合</li> <li>シュールアドレスまたはパスワードをお忘れの場合</li> <li>シュールアドレスまたはパスワードをお忘れの場合</li> </ul> | PayPal" 🔒 |

支払いに利用しますPayPalのアカウントを作成するため、「PayPalアカウントの作成」 をクリックします。

PayPalアカウントを既にお持ちの方は、上部のテキストフォームにご登録のメールアドレ スとパスワードを入力し、ログインをしてください。

## (5)必要事項を記入し、確認画面へ進む

| お客さまの注文の明細         | 支払い方法を選択する                                              |                                          |                               |
|--------------------|---------------------------------------------------------|------------------------------------------|-------------------------------|
| 説明                 | ▶ PayPalアカウントから支払                                       | ž                                        | PavPal <sup>*</sup> A         |
| 六稜年会費(3000円)       | アカウントにログインしてお買い物                                        | きを完了する                                   |                               |
| 支払い前に注文の詳細を確認できます。 | <ul> <li>PayPalアカウントの作成<br/>さらにデビットカードまたはクレジ</li> </ul> | ジットカードで支払う                               |                               |
|                    | PayPalについてもっとくわしく                                       | - スピーディかつより安全にお支払い                       |                               |
|                    | I                                                       | 日本                                       | •                             |
|                    | カード番号                                                   |                                          |                               |
|                    | 支払いタイプ                                                  |                                          | J <mark>С</mark> В            |
|                    | 有効期限                                                    | mm(月) yy(年)<br>/                         |                               |
|                    | カード確認コード<br>説明を見る                                       |                                          |                               |
|                    | 生年月日<br>現由                                              | yyyy(年) mm(月) dd(日)                      |                               |
|                    | 姓名                                                      |                                          |                               |
|                    | 卸便番号                                                    | Ø]: 123-4567                             |                               |
|                    | 都道府県                                                    |                                          |                               |
|                    | 市区町村                                                    | 例: 横浜市線区                                 |                               |
|                    | 17 LL                                                   | 100-1100                                 |                               |
|                    | 普地                                                      | 99: 育山 1-1-1                             |                               |
|                    | 建物名・階・部屋番号<br>(任意)                                      | 例: ペイパルビル 1037                           |                               |
|                    | 電話番号                                                    | (+81)                                    |                               |
|                    | メール                                                     | No. of Concession, Name                  |                               |
|                    | PayPalパスワードの入力                                          | (8 文字以上)                                 |                               |
|                    | パスワードの再入力                                               |                                          |                               |
|                    |                                                         | 下のポタンをクリックすることにより、<br>一ザー規約およびプライパシーポリシー | 私はPayPalの <u>ユ</u><br>に同意します。 |
|                    | 1                                                       | 同意して、アカウントを作成                            |                               |
|                    |                                                         | <u>より安全な決済サービン</u>                       | · <b>PayPal</b>               |

カード番号等、必要事項を全て入力しましたら「同意して、アカウントを作成」ボタンを クリックします。

なお、この際に入力されますPayPalパスワードは、PayPalにログインされますのに必要 となります。次回移行の年会費のお支払いにも必要となる場合がございますので、大切に 保管しておいて下さい。

(6) 「同意して続行」をクリック

|                                             | されました。PayPalでのチェックアウトを統行できます。                                                                                                    |
|---------------------------------------------|----------------------------------------------------------------------------------------------------|
| PayPalは、売主に代わり買主より、支払いを受領     に、売主は同意しています。 | Jます。PayPalが買主より支払いを受けた時点で、買主が当該金額のさらなる支払い義務を負わないこと                                                                                                    |
| お客さまの注文の明細                                  | 情報の確認                                                                                                    |
| 説明                                          | PayPal a                                                                                                    |
| //@+zp(30001)                               | BURSTULLIT V. XX                                                                                                    |
| 支払い前に注文の詳細を確認できます。                          |                                                                                                    |
|                                             | み、翌日」も許匹が、実り手が強かる空間にわっている?とお政策」 アイゼキい                                                                                                    |
|                                             | 定、取りじんさかい、知りすか初める自然になりていることを残めしてくんさい。<br>売り手へのメッセージ: 追加                                                                                                |
|                                             | 支払い方法 🥒 変更                                                                                                    |
|                                             | クレジットカード/デビットカード                                                                                                    |
|                                             | この取引は、明細書には「PayPal*DABANFULIBE」と記載されます。                                                                                                    |
|                                             | <mark>■ PayPa</mark> Iギフトカード、キャンペーンコード、またはその他の割引コード <u>使用</u>                                                                                          |
|                                             | 問い合わせ情報                                                                                                    |
|                                             |                                                                                                    |
|                                             | 大阪府立主拐高等学校式範囲協会が、PayPald版 <u>記立支払方法</u> に基づいて自分のPayPalアカ<br>ウントに請求することを承認します。PayPald私の財務情報を売り手と共有しないものとし<br>まず、変更するには、PayPalの「個人設定」のページから評制未設支払いを開きます。 |
|                                             | 以下のボタンをクリックすることにより、 <u>PavPaiのユーザー規約</u> に同意し、今後のすべての<br>支払いが <u>SIE為者及び外空間最近に基づく北部館やイランへの費合使途</u> 規則を含む日本の法令<br>を遵守していることを受ったたうえで、今後のすべての支払いを実行します。   |
|                                             | 同意して統行                                                                                                    |
|                                             | 完了まであと一歩です。大阪府立北野高等学校六機同窓会で支払いの詳細を確認してくださ<br>い。                                                                                                    |
|                                             | キャンセルして大阪府立北野高等学校六後同意会に反る。                                                                                                    |

入力されました項目が正しいことを確認しましたら、ページ下部の「同意して続行」をク リックします。

## (7) 「支払いを承認する」をクリック

| step1:支払い項目選択                            | step2:会員情報入力         | step3:paypalにてお支払い | step4:完了 |
|------------------------------------------|----------------------|--------------------|----------|
| ▶お支払いを完了し                                | て下さい                 |                    |          |
| <     費3000円がクレジットカード     ソンを押して支払いを承認して | から引き落とされます。<br>く ださい |                    |          |
| タンで承認後、支払いが完了し                           | , <b>ま</b> す。        |                    |          |
| 支払いを承認す                                  | ta                   |                    |          |
|                                          |                      |                    |          |

また六稜同窓会WEB決済システムに戻ってきますので、お支払いを完了するために「支 払いを承認する」ボタンをクリックします。

この「支払いを承認する」ボタンをクリックされるまで支払いは確定しておりません。こ の画面でブラウザを終了するなどされますと、年会費のお支払いはされませんのでご注意 下さい。

(8) お支払いの完了

| step1:支払い | 项目選択 step2:会員情報入力                                                                                              | step3:paypalにてお支払い | step4:完了 |
|-----------|----------------------------------------------------------------------------------------------------|--------------------|----------|
| ◎お支払い     | が完了しました                                                                                                    |                    |          |
| 年会費のお支払いあ | りがとうございます。                                                                                                    |                    |          |
| 支払内容を確認する | 際に必要となりますので、明細としてこのページ                                                                                         | をプリントアウトして保管して下さい。 |          |
| 六稜WEBトップベ | ージへ戻る                                                                                                    |                    |          |
| お支払い日     | 2013年                                                                                                    |                    |          |
| お支払い内容    | 六稜同窓会平成25年度年会費(3000円)<br>毎年の自動引き落とし:有                                                                          |                    |          |
| お名前       | 1983                                                                                                    |                    |          |
| フリガナ      | 0.05                                                                                                    |                    |          |
| メールアドレス   | to go the second second second second second second second second second second second second second second se |                    |          |
| 電話番号      |                                                                                                    |                    |          |
| 会員番号      |                                                                                                    |                    |          |
|           |                                                                                                    |                    |          |

以上手順をもってお支払いは完了となります。

手順(2)で入力されましたメールアドレスに完了の旨と詳細が記載されたメールが送信されますが、お手元でお支払いの情報を確認するために、ページ下部の「プリントアウト」ボタンをクリックし印刷しておくことをおすすめいたします。